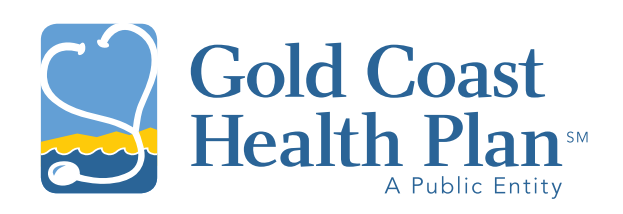

# Enterprise Transformation Project

i-Transact Provider Portal 2021 User Guide

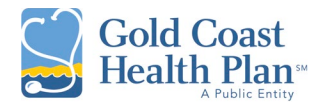

### i-Transact Provider Portal User Guide

### Purpose:

The purpose of this document is to provide information on how to register for the new i-Transact Provider Portal (Portal) for the first time. It includes step-by-step instructions for creating a user account and information on how to navigate the functions of the new Portal.

### Background Information:

On May 3, 2021, Gold Coast Health Plan (GCHP) will implement a new provider portal system to better serve our providers. The new portal is called i-Transact. This new Portal will offer providers immediate access to member eligibility information, the ability to enter authorization requests, pull membership lists for PCP providers, along with new features such as the ability to submit claims and attach documents to authorization requests and claims.

### **Definitions:**

**Access Code:** A unique, one-time use, number that is assigned to an entity which grants access to the Superuser to create a Portal account for the first time.

**Office / Provider / Vendor Number:** A unique number assigned to each entity, that will vary based on location. This number will distinguish the type of account you will create, which each vary in function.

**Primary Web Account:** A portal role that functions as the Superuser / Administrator who can create and manage additional staff accounts.

**Superuser:** An identified person that has been designated the access to create an initial Portal account for your office or entity. Superusers can create and manage accounts.

**Web Role:** A portal role that functions as a child account, does not have ability to create or manage accounts. This role still has ability to perform all other Portal activities within their account type. Depending on account type you may see WebProvider, WebOffice or WebVendor.

### Accessing the Portal:

For initial Portal access, users will need to visit the <u>website</u> for i-Transact and create a profile. Access to the Portal is restricted to authorized users only.

GCHP has identified initial Portal access to "Superusers." Only superusers will be provided with their entity's unique Number and Access Code, a set of information required for initial account set-up. Superusers must obtain this information by contacting GCHP's Customer Service Department at 1-888-301-1228.

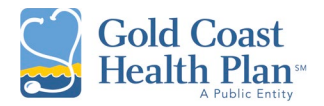

Superusers will have the ability to create and manage accounts within the Portal and may also designate an Administrative user with role permissions to create and manage accounts for their office.

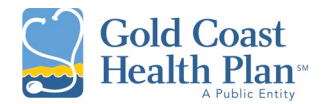

### How to create an account:

On the i-Transact Portal login screen, the Superuser or Administrative user will click on the "Click here to create a new user" link. This will move the user to the "Create an Account" screen.

| Gold Coast<br>Health Plan | i-Transact<br>V 10.07.1.HSP.2.2                                                                                                    |
|---------------------------|----------------------------------------------------------------------------------------------------|
| Home                      |                                                                                                    |
| Logon                     | Please login by entering your assigned username and password         User Name         Password         Logon         Click here to create a new user         Forgot Password |
|                           | Preferred Language: English - United States                                                                                                    |

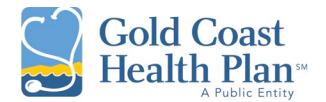

On the "Create an Account" screen, the user will have to choose the type of account they would like to create.

### Vendor registration (GCHP recommended):

The Vendor account allows the user to submit claims on behalf of the vendor (entity). The function of submitting an authorization differs from the Office and Provider account type, with still having ability to check member eligibility, check claim status, and print remittance advice. For entities with multiple offices, a separate account is required for each office.

### **Office registration:**

For offices with multiple practitioners, the user can submit authorizations and claims on behalf of each of the practitioners at that office and distinguish who is the ordering practitioner on the submission. For entities with multiple offices, a separate account is required for each office.

### **Provider registration:**

For Facility or Ancillary providers and solo practitioner-practices, the "Provider" user account type is recommended. The user can submit authorizations and claims for their entity. For entities with multiple offices, a separate account is required for each office.

| Gold Coast<br>Health Plan ** | <i>i-Transact</i><br>v 10.07.1.HSP.2.2                             |                 |
|------------------------------|--------------------------------------------------------------------|-----------------|
| Home                         |                                                                    |                 |
| Logon                        |                                                                    |                 |
|                              | Create an Account                                                  |                 |
|                              | 1.Choose the TYPE of user you would like to create an account for: | Member V Select |
|                              |                                                                    | Office          |
|                              | Preferred Language: English - United States                        | Provider        |
| Gold Coast<br>Health Plan    | right © 2021 Conduent, Inc.                                        | Vendor          |
| All barry strateg            |                                                                    |                 |

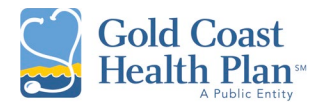

The login credentials vary for each user account type. Each entity will have their unique fields and Access Code that will need to be filled out to complete the set-up process.

### Account Username:

- Cannot be duplicated
- Has no upper / lowercase letter or character requirements

### Password:

- Minimum of 10 characters
- 1 Uppercase letter
- 1 Lowercase letter
- 1 Special character (e.g., @!#\$)
- Minimum of 1-digit number

The example below reflects an Office's login criteria:

| Create an                                        | Account                             |
|--------------------------------------------------|-------------------------------------|
| 1.Choose the TYPE of user you would like to crea | ate an account for: Office 🗸 Select |
| 2.Enter the following account information below: |                                     |
| Office Number:                                   |                                     |
| Access Code:                                     |                                     |
|                                                  |                                     |
| Account User First Name:                         |                                     |
| Account User Last Name:                          |                                     |
| Account User Name:                               |                                     |
| Account Password:                                |                                     |
| Confirm Password:                                |                                     |
|                                                  | Create Account                      |

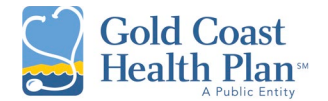

The example below reflects a **Provider's** login criteria:

| Create an                                          | Account                               |
|----------------------------------------------------|---------------------------------------|
| 1. Choose the TYPE of user you would like to creat | ate an account for: Provider V Select |
| 2.Enter the following account information below:   |                                       |
| Provider Last Name:                                |                                       |
| Provider Number:                                   |                                       |
| Date of Birth (mm/dd/yyyy):                        |                                       |
| NPI Number:                                        |                                       |
| Access Code:                                       |                                       |
|                                                    |                                       |
| Account User Name:                                 |                                       |
| Account Password:                                  |                                       |
| Confirm Password:                                  |                                       |
|                                                    | Create Account                        |
|                                                    |                                       |

**Provider Last Name:** The name must match <u>exactly</u> as it is listed for GCHP (including spelling, hyphens and abbreviations).

Date of Birth: Can be any set of random numbers for a Facility or Ancillary provider.

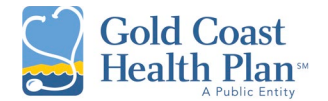

The example below reflects a **Vendor's** login criteria:

| Create an                                          | Account                             |
|----------------------------------------------------|-------------------------------------|
| 1.Choose the TYPE of user you would like to create | ate an account for: Vendor 🗸 Select |
| 2.Enter the following account information below:   |                                     |
| Vendor Number:                                     |                                     |
| Access Code:                                       |                                     |
| Tax ID:                                            |                                     |
|                                                    |                                     |
| Account User First Name:                           |                                     |
| Account User Last Name:                            |                                     |
| Account User Name:                                 |                                     |
| Account Password:                                  |                                     |
| Confirm Password:                                  |                                     |
| Email Address:                                     |                                     |
|                                                    | Create Account                      |

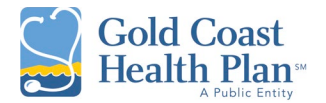

Once the Superuser or Administrative user is successfully logged in, their role as **Primary Web Account** will be selected. This is reflected in the "Manage Users" tab by clicking on **View Roles**.

| Gold Coast<br>Health Plant   | <b>i-Tra</b><br>v 10.07.1.HSP          | <i>nsac</i>                    | t          |                                |                                    |                                 |                                       |
|------------------------------|----------------------------------------|--------------------------------|------------|--------------------------------|------------------------------------|---------------------------------|---------------------------------------|
| Vendor                       | Viewing : Vendor<br>Provider - ( 81071 | - <u>Culbers</u><br>189.) - NP | on Hospita | al(1107189)<br>0862 - Office - | - Eisenhower Ro<br>- Eisenhower Rd | ad, FM 2185, VAI<br>VAN HORN TX | N HORN, TX, 79855<br>79855 ( 119505 ) |
| Vendor's Claims              | (0.00                                  | ,                              |            |                                |                                    |                                 | ,                                     |
| Submit a Claim               |                                        |                                |            |                                |                                    |                                 |                                       |
| My Checks                    | User Name                              | First                          | Last       | Connected                      | User                               | Change Status                   | Change Password                       |
| My Providers & Offices       |                                        | Name                           | Name       | N/                             | View                               | Disable                         |                                       |
| Check Eligibility            | Edit Culberson                         | Jane                           | Smith      | Y                              | Roles Active                       | Disable                         | Ealt                                  |
| Check Multiple Eligibilities |                                        |                                |            |                                |                                    |                                 |                                       |
| My Members                   | Add a User                             |                                |            |                                |                                    |                                 |                                       |
| My Profile                   |                                        |                                |            |                                |                                    |                                 |                                       |
| My Preferences               |                                        |                                |            |                                |                                    |                                 |                                       |
| Other Providers              |                                        |                                |            |                                |                                    |                                 |                                       |
| Submit Authorization         |                                        |                                |            |                                |                                    |                                 |                                       |
| Attachments                  |                                        |                                |            |                                |                                    |                                 |                                       |
| Manage Users                 |                                        |                                |            |                                |                                    |                                 |                                       |
| Authorization Form           |                                        |                                |            |                                |                                    |                                 |                                       |
| Resources                    |                                        |                                |            |                                |                                    |                                 |                                       |
| Logoff                       |                                        |                                |            |                                |                                    |                                 |                                       |

Superusers or Administrative users will be responsible for adding new users, setting roles, managing all added accounts, as well as resetting passwords and disabling accounts that are no longer active.

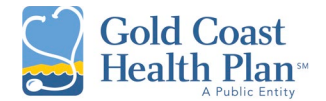

To create a new staff account, click "Add a User" in the "Manage Users" tab.

| Gold Coast<br>Health Plan              | • <b>i-Tr</b><br>v 10.07.1.H  | <b>111.5.4</b><br>SP.2.2 | ct                |                       |               |                |                  |                   |
|----------------------------------------|-------------------------------|--------------------------|-------------------|-----------------------|---------------|----------------|------------------|-------------------|
| Vendor                                 | Viewing : Vend                | or - <u>Culber</u>       | son Hospita       | <u>al</u> ( 1107189 ) | - Eisenh      | nower Ro       | ad, FM 2185, VA  | N HORN, TX, 79855 |
| Vendor's Claims                        | Provider - (81)               | 07189)- Ni               | PI: 101397        | 0862 - Office         | - Eisenh      | ower Rd,       | VAN HORN, TX,    | 79855 (119505)    |
| Submit a Claim                         |                               |                          |                   |                       |               |                |                  |                   |
| My Checks                              | _                             |                          |                   |                       |               |                |                  |                   |
| My Providers & Offices                 | User Nam                      | e Name                   | Last<br>Name      | Connected             |               | User<br>Status | Change Status    | Change Password   |
| Check Eligibility                      | Edit Culberso                 | n Jane                   | Smith             | Y                     | View<br>Roles | Active         | Disable          | Edit              |
| Check Multiple Eligibilities           |                               |                          |                   |                       |               |                |                  |                   |
| My Members                             | Add a User                    |                          |                   |                       |               |                |                  |                   |
| My Profile                             |                               |                          |                   |                       |               |                |                  |                   |
| My Preferences                         |                               |                          |                   |                       |               |                |                  |                   |
| Other Providers                        |                               |                          |                   |                       |               |                |                  |                   |
| Submit Authorization                   |                               |                          |                   |                       |               |                |                  |                   |
| Attachments                            |                               |                          |                   |                       |               |                |                  |                   |
| Manage Users                           |                               |                          |                   |                       |               |                |                  |                   |
| Gold Coast<br>Health Plan <sup>®</sup> | <b>i-Tra</b><br>v 10.07.1.HSF | nsaci                    | *                 |                       |               |                |                  |                   |
| Vendor                                 | Viewing : Vendor              | - Culberson              | <u>Hospital</u> ( | 1107189)- Ei          | isenhowe      | r Road, F      | M 2185, VAN HO   | RN, TX, 79855     |
| Vendor's Claims                        | Provider - (8107              | 189 ) - NPI:             | 101397086         | 2 - Office - Eis      | senhowe       | r Rd, VAN      | I HORN, TX, 7985 | 5(119505)         |
| Submit a Claim                         |                               |                          |                   |                       |               |                |                  |                   |
| My Checks                              |                               | Addi                     | ing additic       | onal user to (        | Culbers       | on Hosp        | ital( 1107189 )  |                   |
| My Providers & Offices                 | *User Name:                   |                          |                   |                       |               |                |                  |                   |
| Check Eligibility                      | *Password:                    |                          |                   |                       |               |                |                  |                   |
| Check Multiple Eligibilities           | *Confirm<br>Password:         |                          |                   |                       |               |                |                  |                   |
| My Members                             | *First Name:                  |                          |                   |                       |               |                |                  |                   |
| My Profile                             | *Last Name :                  |                          |                   |                       |               |                |                  |                   |
| My Preferences                         | Middle Initial:               |                          |                   |                       |               |                |                  |                   |
| Other Providers                        | *Email Address:               |                          |                   |                       |               |                |                  |                   |
| Submit Authorization                   | Add User                      |                          |                   |                       |               |                |                  |                   |
| Attachments                            |                               |                          |                   |                       |               |                |                  |                   |
| Manage Users                           |                               |                          |                   |                       |               |                |                  |                   |

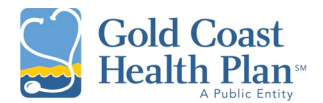

The Superuser or Administrator user will complete all required fields in the "Add User" screen.

They will then provide the newly created username and password to their staff member. Upon the staff member's initial log-in to the Portal, they will be prompted to create their own password. The username is specific to individual users and should not be shared with anyone. The username cannot be duplicated, and the initial password only works as a temporary password.

For users that need access for multiple office locations, a separate user account is required for each location.

Please note: A Role must be selected for the newly created staff account.

If no role is selected for a new account, the user will receive the following error message:

| Please login by entering your assigned username and password                                                                                                    |            |  |  |  |  |  |  |
|----------------------------------------------------------------------------------------------------|------------|--|--|--|--|--|--|
| User Name                                                                                                    | culberson1 |  |  |  |  |  |  |
| Password                                                                                                    |            |  |  |  |  |  |  |
| Could not connect to database because the user doesn't have valid permissions to access this application.<br>At least 1 active feature based role must be assigned. |            |  |  |  |  |  |  |
|                                                                                                    | Logon      |  |  |  |  |  |  |
| Click here to create a new user.<br>Forgot Password                                                                                                    | <u>.</u>   |  |  |  |  |  |  |

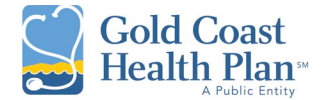

### Navigating the Portal:

Upon initial login, all users will land on the "My Preferences" tab. This is a required step before moving on to the remainder of the portal functions. You must click "Save" to save your preferences and proceed. Preferences can be changed at any time thereafter.

### **My Preferences**

| Mandan                       | Viewing : Vendor - Culberson Hospital (1107189) - Eisenhower Road, FM 2185, VAN HORN, TX, 79855                                                                                                    |
|------------------------------|----------------------------------------------------------------------------------------------------|
| vendor                       | Provider - ( 8107189 ) - NPI: 1013970862 - Office - Eisenhower Rd, VAN HORN, TX, 79855 ( 119505 )                                                                                                    |
| Vendor's Claims              |                                                                                                    |
| Submit a Claim               |                                                                                                    |
| My Checks                    |                                                                                                    |
| My Providers & Offices       | 1. How many checks to display per page: 50 V                                                                                                    |
| Check Eligibility            | 2. How many days back for checks lookup: Last Month 🗸                                                                                                    |
| Check Multiple Eligibilities | 3. How many claims to display per page: 50 -                                                                                                    |
| My Members                   | 4. How many days back for claims lookup: Last Month 🗸                                                                                                    |
| My Profile                   | 5. Select provider type: O Dental O Medical                                                                                                    |
| My Preferences               | 6. Show EOP after submitting a claim: ● Yes ◯ No                                                                                                    |
| Other Providers              | 7. Show details after submitting a referral: <ul> <li>Yes O No</li> </ul>                                                                                                    |
| Submit Authorization         | 8. Default to Assignment of Benefits:                                                                                                    |
| Attachments                  | 9. Default to Place of Service on Claim 11-office                                                                                                    |
| Managa Usara                 | 10. Member Number Search Option ( Member Member # V                                                                                                    |
| Manage Osers                 | Number / Policy Number )                                                                                                    |
| Authorization Form           | 11. Submit a claim default options: None                                                                                                    |
| Resources                    | 12. Default billing currency: U.S. dollar                                                                                                    |
| Logoff                       | <ol> <li>To select an office and provider, first select the desired office then the desired provider. Once the<br/>selection is made please select Continue or Save to apply these changes.</li> </ol> |
|                              | Select an Office: Select a Provider:                                                                                                    |
|                              | Office Name Office Number Office City State Zip Contact Provider NPI Provider Name                                                                                                    |
|                              | Select All All All All All All All All All Select All All All All All All All All All Al                                                                                                    |
|                              | Selected Eisenhower Rd FM 119505 Eisenhower VAN Rd HORN TX 79855                                                                                                    |
|                              |                                                                                                    |
|                              |                                                                                                    |
|                              |                                                                                                    |
|                              |                                                                                                    |
|                              |                                                                                                    |
|                              | Save                                                                                                    |

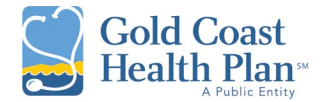

### Provider's (Vendor's) Claims

| Providers                    | Viewing : Pro  | vider - <u>Tavilo</u> | qlu, Gur    | kan ( 2790291 )     | - NPI: 1811919             | 9889 - Office - 31 | Main Street, STONY                                     | BROOK, NY, 1         | 1790 ( 70418 )     |                    |                  |                            |                      |                     |
|------------------------------|----------------|-----------------------|-------------|---------------------|----------------------------|--------------------|--------------------------------------------------------|----------------------|--------------------|--------------------|------------------|----------------------------|----------------------|---------------------|
| Provider's Claims            |                |                       |             |                     |                            |                    |                                                        |                      |                    |                    |                  |                            |                      |                     |
| Submit a Claim               | Soarch         | by Data               | Soarch      | by Claim Num        | hor O Searc                | h by Patient A     | acount Number                                          |                      |                    |                    |                  |                            |                      |                     |
| My Authorizations            | Claim Type:    |                       | Search      | Claim Statue:       |                            |                    | ccount Number                                          | _                    |                    |                    |                  |                            |                      |                     |
| Submit Authorization         | Data Critoria  | Date Dee              | oived by    | Data Fram:          | 7/25/202                   | Doto To            | 8/25/2020                                              | _                    |                    |                    |                  |                            |                      |                     |
| Provider's Referrals         | Mambar:        | . Date Rec            | elveu 🗸     |                     | 1125/202                   | Date To            | 0/25/2020                                              | <b>*</b>             | De                 | freeh              |                  |                            |                      |                     |
| Submit a Referral            | wender.        |                       |             | "optional, last han | ne or member #             | Policy #           |                                                        |                      | Re                 | llesii             |                  |                            |                      |                     |
| Check Eligibility            | 3 Claim(s) f   | ound                  | -           |                     |                            |                    |                                                        |                      |                    |                    |                  |                            |                      |                     |
| Check Multiple Eligibilities | <u>Claim #</u> | Member #              | Policy<br># | Member<br>LastName  | <u>Member</u><br>FirstName | Patient Acct<br>#  | <u>Ext. CLM</u> <u>Claim</u><br><u># <u>Status</u></u> | Service Date<br>From | Service Date<br>To | Billed<br>Currency | Charges <u>E</u> | late Form<br>teceived Type | <u>Claim</u><br>Type | Referring<br>Entity |
| My Members                   | 0000003915     | HSP00175-<br>01       | N/A         | Green               | Rachel                     |                    | Complete                                               | i 7/1/2              | 019 7/1/20         | 19 U.S. dollar     | 120.00           | 8/11/2020 HCF              | CLM                  | N                   |
| My Offices                   | 0000003916     | HSP00175-<br>01       | N/A         | Green               | Rachel                     |                    | Complete                                               | i 6/30/2             | 020 6/30/20        | 20 U.S. dollar     | 120.00           | 8/11/2020 HCF              | CLM                  | N                   |
| My Profile                   | 0000003913     | HSP00174-             | N/A         | Walsh               | Brenda                     |                    | Pending                                                | 6/22/2               | 019 6/23/20        | 20 U.S. dollar     | 740.00           | 7/27/2020 HCF              | CLM                  | N                   |
| My Preferences               |                | 01                    |             |                     |                            |                    |                                                        |                      |                    |                    |                  |                            |                      |                     |
| Other Providers              |                |                       |             |                     |                            |                    |                                                        |                      |                    |                    |                  |                            |                      |                     |

The Provider's (Vendor's) Claims tab allows you to view claims submitted by the Provider for the currently selected office. To view other claims or search for a specific claim, use the fields at the top of the screen. The user can search by any combination of criteria.

To search for a claim:

- Search by Date: Claim Type, Claim Status, Date Criteria (Date of Service or Date Received), or Member's last name
- Search by Claim Number
- Search by Patient Account Number

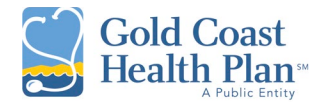

### Submit a Claim

| Vendor                       | Viewing : Vendor - <u>Culberson Hospital</u> (1107189) - Eisenhower Road, FM 2185, VAN HORN, TX, 79855<br>Provider - (8107189) - NPI: 1013970862 - Office - Eisenhower Rd, VAN HORN, TX, 79855 (11955) |
|------------------------------|----------------------------------------------------------------------------------------------------|
| Vendor's Claims              |                                                                                                    |
| Submit a Claim               |                                                                                                    |
| My Checks                    |                                                                                                    |
| My Providers & Offices       |                                                                                                    |
| Check Eligibility            | * Patient: (Please select a patient)                                                                                                    |
| Check Multiple Eligibilities | Member #: Policy #:                                                                                                    |
| My Members                   | Last Name: DOB: Co. Find                                                                                                    |
| My Profile                   | * Please search by number or any 2 combinations of last name first name and date of birth                                                                                                    |
| My Preferences               |                                                                                                    |
| Other Providers              |                                                                                                    |
| Submit Authorization         | Patient Acct #. Referral #: Authorization #:                                                                                                    |
| Attachments                  | * Billed Currency: U.S. dollar                                                                                                    |
| Manage Users                 | Apply default values to lines                                                                                                    |
| Authorization Form           | Serv Date From: POS: 11-office  Apply                                                                                                    |
| Resources                    | "Note - default values applied can still be edited on each line<br>Disense is 0 cdr.                                                                                                    |
| Logoff                       |                                                                                                    |
|                              | G. H. I. J. K. L. *At least one Diagnosis Code is required                                                                                                    |
|                              | Remove Line * Serv. Date From * Serv. Date To * Procedure Code Modifier * Dian Ptr POS Units Amount Description                                                                                        |
|                              | Remove 1 6 6 11 1                                                                                                    |
|                              | Remove 2 🔊                                                                                                    |

The "Submit a Claim" tab allows a provider to submit a claim and attach documents (e.g., clinical notes) to the claim.

At this time, only Professional Claims (HCFA) are being accepted through the Portal. UBs must continue to be submitted via paper claims or electronically through EDI Direct.

Additional lines can be added or removed by clicking the "Remove" function or the "Add service line(s)" option.

| Remove Line * Serv. Date   | From * Serv. Date To | * Procedure Code M | lodifier * Diag Ptr | POS Units     | Amount | Description |
|----------------------------|----------------------|--------------------|---------------------|---------------|--------|-------------|
| Remove 1                   |                      |                    |                     | 11 1          |        |             |
| Remove 2                   |                      |                    |                     | 11 1          |        |             |
| Remove 3                   |                      |                    |                     | 11 1          |        |             |
| Remove 4                   |                      |                    |                     | 11 1          |        |             |
| Remove 5                   |                      |                    |                     | 11 1          |        |             |
| Remove 6                   | 🌾 📃 🗞                |                    |                     | 11 1          |        |             |
| Remove 7                   | 🎸 📃 🗞                |                    |                     | 11 1          |        |             |
| Remove 8                   | 🎸 📃 🗞                |                    |                     | 11 1          |        |             |
| Remove 9                   |                      |                    |                     | 11 1          |        |             |
| Remove 10                  |                      |                    |                     | 11 1          |        |             |
| * Add service line(s) #    | of lines: 1 🗸        |                    |                     | Total Charge: |        |             |
| Hide Procedure Description | n                    |                    |                     |               |        |             |

Modifiers: Multiple modifiers can be populated but must be separated with a coma.

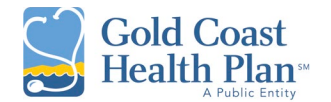

|                  | Additional Information                                                                                                    | Ī |  |  |
|------------------|----------------------------------------------------------------------------------------------------|---|--|--|
| Does the Memb    | ver have another health plan?                                                                                                    |   |  |  |
| Remarks          |                                                                                                    |   |  |  |
|                  |                                                                                                    |   |  |  |
| Treatment Result | ting From<br>illness/injury Auto Accident Other Accident<br>ident: Auto Accident State:                                                                                                    |   |  |  |
| Add File         |                                                                                                    |   |  |  |
| 🗹 I Agree        | PATIENT'S OR AUTHORIZED PERSON'S SIGNATURE<br>I authorize the release of any medical or other information necessary to process the claim. I also request<br>payment of government benefits either to myself or to the party who accepts assignment above. |   |  |  |
| 🗹 I Agree        | INSURED'S OR AUTHORIZED PERSON'S SIGNATURE<br>I authorize payment of medical benefits to the undersigned physician or supplier for services described above.                                                                                              |   |  |  |

Clicking "Add File" allows you to attach documents to the claim. Any type of image is acceptable.

Select "Submit Claim" to complete the process.

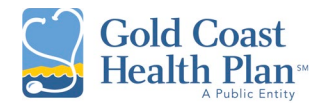

# My Checks

| Vendor                       | Viewing : Vendor - <u>Culberson Hospital</u> ( 1107189 ) - Eisenhower Road, FM 2185, VAN HORN, TX, 79855<br>Provider - ( 8107189 ) - NPI: 1013970862 - Office - Eisenhower Rd, VAN HORN, TX, 79855 ( 119505 ) |
|------------------------------|----------------------------------------------------------------------------------------------------|
| Vendor's Claims              |                                                                                                    |
| Submit a Claim               | •                                                                                                    |
| My Checks                    | Search by Date Osearch by Check Number                                                                                                    |
| My Providers & Offices       | Check Type: Claim V From: 3/27/2021 🗞 To: 4/27/2021 🗞                                                                                                    |
| Check Eligibility            | Refresh                                                                                                    |
| Check Multiple Eligibilities | No checks found.                                                                                                    |
| My Members                   |                                                                                                    |
| My Profile                   |                                                                                                    |
| My Preferences               |                                                                                                    |
| Other Providers              |                                                                                                    |
| Submit Authorization         |                                                                                                    |

# My Providers & Offices

| Vendor                       | Viewing : Vendor - <u>Culberson Hospital</u> (1107189) - Elsenhower Road, FM 2185, VAN HORN, TX, 79855<br>Provider - (8107189) - NPI: 1013970862 - Office - Eisenhower Rd, VAN HORN, TX, 79855 (119505) |
|------------------------------|----------------------------------------------------------------------------------------------------|
| Vendor's Claims              |                                                                                                    |
| Submit a Claim               |                                                                                                    |
| My Checks                    | Optional Filters                                                                                                    |
| My Providers & Offices       | Office Name: Eisenhower Rd FM 2185                                                                                                    |
| Check Eligibility            | Office Charles Provider's                                                                                                    |
| Check Multiple Eligibilities | Complete city name required Refresh Last Refresh Name:                                                                                                    |
| My Members                   | Mrtil Provider Provider                                                                                                    |
| My Profile                   | Office Name Office Number Office Address City State Zip Contact Phone # # Name                                                                                                    |
| My Preferences               | Selected Eisenhower Rd FM 2185 119505 Eisenhower Rd VAN HORN TX 79855 Selected 1013970862 8107189 Culberson                                                                                             |
| Other Providers              | Hospital,                                                                                                    |
| Submit Authorization         |                                                                                                    |
| Attachments                  |                                                                                                    |

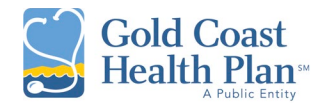

#### Check Eligibility

The "Check Eligibility" tab allows the provider to verify that a (single) member is currently enrolled. Please search by first and last name, or any combination of member number, policy number, or date of birth.

| Vendor                       | Viewing : Vendor - <u>Culberson Hospital</u> ( 1107189 ) - Eisenhower Road, FM 2185, VAN HORN, TX, 79855<br>Provider - ( 8107189 ) - NPI: 1013970862 - Office - Eisenhower Rd, VAN HORN, TX, 79855 ( 119505 ) |
|------------------------------|----------------------------------------------------------------------------------------------------|
| Vendor's Claims              |                                                                                                    |
| Submit a Claim               |                                                                                                    |
| My Checks                    | Member Coverage Lookup (enter the following search criteria)                                                                                                    |
| My Providers & Offices       | Member #: Policy #:                                                                                                    |
| Check Eligibility            | Last Name: DOB: Search                                                                                                    |
| Check Multiple Eligibilities | * Please search by number or any 2 combinations of last name, first name, and date of birth                                                                                                    |
| My Members                   | ridde search by hamber of any 2 combinations of act hame, met hame, and date of bittin                                                                                                    |
| My Profile                   |                                                                                                    |
| My Preferences               |                                                                                                    |

### **Check Multiple Eligibilities**

The "Check Multiple Eligibilities" tab allows the user to verify eligibility status for up to 10 members at once, with the option to add additional search rows. The minimum requirements to check multiple eligibilities is the member number and date of service or any combination of member last name, first name, and date of birth along with the date of service.

| Vendor                       | Viewing : V<br>Provider - | Viewing : Vendor - <u>Culberson Hospital</u> (1107189 ) - Eisenhower Road, FM 2185, VAN HORN, TX, 79855<br>Provider - (8107189 ) - NPI: 1013970862 - Office - Eisenhower Rd, VAN HORN, TX, 79855 (119505 ) |                  |                     |                          |                                                                     |                                  |                                       |                                       |
|------------------------------|---------------------------|----------------------------------------------------------------------------------------------------|------------------|---------------------|--------------------------|---------------------------------------------------------------------|----------------------------------|---------------------------------------|---------------------------------------|
| Vendor's Claims              |                           |                                                                                                    |                  |                     |                          |                                                                     |                                  |                                       |                                       |
| Submit a Claim               |                           |                                                                                                    |                  |                     | Elic                     | ibility Verification Search                                         |                                  |                                       |                                       |
| My Checks                    |                           |                                                                                                    |                  | Information n       | revided below will be    | man abaliad with member alia                                        | ibility records for all programs |                                       |                                       |
| My Providers & Offices       |                           |                                                                                                    |                  | information p       | rovided below will be    | cross-checked with member elig                                      | IDIIIty records for an programs. |                                       |                                       |
| Check Eligibility            |                           |                                                                                                    |                  |                     |                          |                                                                     |                                  |                                       |                                       |
| Check Multiple Eligibilities |                           |                                                                                                    | You can search t | by Member Number, F | olicy Number, Social A S | Security Number or a combination<br>ervice Date is always required. | on of Member First Name, Last N  | ame and Date of Birth.                |                                       |
| My Members                   | _                         |                                                                                                    |                  | Member Policy       |                          |                                                                     |                                  | Member Date                           | Date of                               |
| My Profile                   | Remove                    | Line                                                                                                    | Member Number    | Number              | Member SSN               | Member Last Name                                                    | Member First Name                | of Birth                              | Service                               |
| My Preferences               | Remove                    | 1                                                                                                    |                  |                     |                          |                                                                     |                                  | \$                                    | \$                                    |
| Other Providers              | Remove                    | 2                                                                                                    |                  |                     |                          |                                                                     |                                  | <b>\$</b>                             |                                       |
| Submit Authorization         | Pomovo                    | 2                                                                                                    |                  |                     |                          |                                                                     |                                  |                                       | &                                     |
| Attachments                  | Demove                    | 3                                                                                                    |                  |                     |                          |                                                                     |                                  | ×                                     | ×                                     |
| Manage Users                 | Remove                    | 4                                                                                                    |                  |                     |                          |                                                                     |                                  | ×                                     |                                       |
| Authorization Form           | Remove                    | 5                                                                                                    |                  |                     |                          |                                                                     |                                  | ×                                     | ×                                     |
| Resources                    | Remove                    | 6                                                                                                    |                  |                     |                          |                                                                     |                                  | • • • • • • • • • • • • • • • • • • • | • • • • • • • • • • • • • • • • • • • |
| Logoff                       | Remove                    | 7                                                                                                    |                  |                     |                          |                                                                     |                                  |                                       |                                       |
|                              | Remove                    | 8                                                                                                    |                  |                     |                          |                                                                     |                                  | <b>\$</b>                             | S                                     |
|                              | Remove                    | 9                                                                                                    |                  |                     |                          |                                                                     |                                  | ۵                                     | S                                     |
|                              | Remove                    | 10                                                                                                    |                  |                     |                          |                                                                     |                                  | ۵                                     | <b>\$</b>                             |
|                              | Note NA                   |                                                                                                    |                  |                     |                          |                                                                     |                                  |                                       |                                       |
|                              |                           | Add Search Row(s) Number of Search Row(s) 1 -                                                                                                    |                  |                     |                          |                                                                     |                                  |                                       |                                       |
|                              |                           | a                                                                                                    |                  |                     |                          |                                                                     |                                  |                                       |                                       |
|                              | Search                    | 1                                                                                                    |                  |                     |                          |                                                                     |                                  |                                       |                                       |

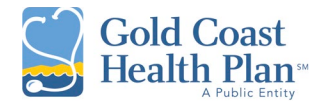

#### My Members

The "My Members" tab allows the user to view all the members assigned to the Primary Care Clinic for a specific month. The provider can also access and utilize the functions listed below:

- View Utilization Benefits (members utilization of liabilities)
- View Benefits (Summary of Benefits)
- View Member Facesheet (member's medical history)
- Add a Claim

| Providers                    | Viewing : Prov          | ider - <u>T</u>        | aviloqlu,          | Gurkan           | ( 2790291 ) - NF                              | PI: 181191988    | 9 - Office - 31 I | /lain Street,                           | STONY B                              | ROOK, NY, 117    | 790 ( 70418 ) |              |                   |             |              |       |                        |          |             |
|------------------------------|-------------------------|------------------------|--------------------|------------------|-----------------------------------------------|------------------|-------------------|-----------------------------------------|--------------------------------------|------------------|---------------|--------------|-------------------|-------------|--------------|-------|------------------------|----------|-------------|
| Provider's Claims            |                         |                        |                    |                  |                                               |                  |                   |                                         |                                      |                  |               |              |                   |             |              |       |                        |          |             |
| Submit a Claim               |                         |                        |                    |                  |                                               |                  |                   | Mem                                     | ber Roste                            | er for Month:    |               |              |                   |             |              |       |                        |          |             |
| My Authorizations            | Effective Date:         | : Augu                 | ıst 🕚              | 2020             | <b>~</b>                                      |                  |                   |                                         |                                      |                  |               |              |                   |             |              |       |                        |          |             |
| Submit Authorization         | Find                    | Print                  |                    |                  | -                                             |                  |                   |                                         |                                      |                  |               |              |                   |             |              |       |                        |          |             |
| Provider's Referrals         | View members            | s by last              | t name in          | itial:           |                                               |                  |                   |                                         |                                      |                  |               |              |                   |             |              |       |                        |          |             |
| Submit a Referral            | <u>ALL</u>   <u>A*B</u> | * <u>C</u> *D          | <u>2*E*E</u>       | * <u>G*H</u> *   | <u>[*J*K*L*M</u>                              | * <u>N*O*P*(</u> | <u>2*R*S*I*L</u>  | <u>*</u> <u>¥</u> * <u>W</u> * <u>X</u> | <u>* ¥ * Z</u>                       |                  |               |              |                   |             |              |       |                        |          |             |
| Check Eligibility            | 17 Member(s)            | Found                  |                    |                  |                                               |                  |                   |                                         |                                      |                  |               |              |                   |             |              |       |                        |          |             |
| Check Multiple Eligibilities | Utilizations Be         | enefits <sup>N</sup> F | lember<br>acesheet | Member<br>Events | Add <u>Provider</u><br>Claim <u>Last Name</u> | Provider #       | <u>NPI</u>        | <u>Member</u><br>Number                 | <u>Last</u><br><u>Name</u> <u>Fi</u> | <u>irst Name</u> | <u>DOB</u>    | <u>Gende</u> | r <u>Address</u>  | <u>City</u> | <u>State</u> | Zip   | <u>Home</u> <u>Eff</u> | lective  | Expiration  |
| My Members                   | view v                  | viow                   | viow               | hhe              | add Taviloolu                                 | 2700201          | 1911010990        | M2208821                                | Harner L                             | 99               | 0/1/1021      | м            | 10990<br>Treeline | SAVVILLE    | NV           | 11700 | 1/1                    | 1/2011 - | 12/21/0000  |
| My Offices                   | VICW V                  |                        | VICW               | auu              | add Tavilogiu                                 | 2130231          | 1011313003        | WI2330031                               | naiper Li                            | 66               | 5/1/1501      | M            | Terrace           | UNIVILLE    | IN I         | 11/02 |                        | 1/2011   | 1213 113333 |
| My Profile                   | view v                  | view                   | view               | add              | add Taviloglu                                 | 2790291          | 1811919889        | M2398831                                | -<br>Harper M                        | larilyn          | 7/11/1993     | F            | 10990<br>Treeline | SAYVILLE    | NY           | 11782 | 1/1                    | 1/2011 · | 12/31/9999  |
| My Preferences               |                         |                        |                    |                  |                                               |                  |                   | 01                                      |                                      |                  |               |              | Terrace           |             |              |       |                        |          |             |
| Other Providers              | <u>view v</u>           | <u>view</u>            | <u>view</u>        | <u>add</u>       | <u>add</u> Taviloglu                          | 2790291          | 1811919889        | M2398831<br>03                          | <sup>-</sup> Harper R                | tita             | 3/3/2000      | F            | Treeline          | SAYVILLE    | NY           | 11782 | 1/1                    | 1/2011   | 12/31/9999  |

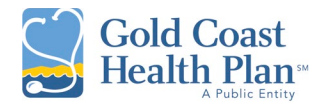

### My Profile

The "My Profile" tab allows the user to view their information as it exists in the GCHP system, including Personal Information, Identification Numbers, Office Addresses, Contact Information, Office Hours, and Languages.

| Vendor                       | Viewing : Vendor - <u>Culberson Hospital</u> (1107189) - Eisenhower Road, FM 2185, VAN HORN, TX, 79855<br>Provider - (8107189) - NBI: 1013970862 - Office - Eisenhower Rd, VAN HORN, TX, 79855 (119505) |
|------------------------------|----------------------------------------------------------------------------------------------------|
| Vendor's Claims              |                                                                                                    |
| Submit a Claim               |                                                                                                    |
| My Checks                    | Vendor Properties                                                                                                    |
| My Providers & Offices       |                                                                                                    |
| Check Eligibility            | Address: FM 2185<br>VAN HORN, TX 79855 US                                                                                                    |
| Check Multiple Eligibilities | Contact Name:                                                                                                    |
| My Members                   | Contact Email:                                                                                                    |
| My Profile                   | Prone #:                                                                                                    |
| My Preferences               | Corporation Properties                                                                                                    |
| Other Providers              | Name: Cullerson Hospital <u>View map</u><br>PO Bxc 609                                                                                                    |
| Submit Authorization         | Address: VAN HORN, TX 79855 US                                                                                                    |
| Attachments                  | Contact Name:                                                                                                    |
| Manage Users                 | Phone #: 4322832760                                                                                                    |
| Authorization Form           | EIN: 201355256                                                                                                    |
| Resources                    | Pay To Addresses                                                                                                    |
| Logoff                       | Name Address1 Address2 City State Zip Country Eff Date Exp Date                                                                                                    |
|                              | Culberson Hospital PO Box 609 VAN HORN TX 79855 US 07/01/2011 12/31/9999                                                                                                    |
|                              | Mapped Providers and Offices                                                                                                    |
|                              | Last Name First Name Number NPI Office Name Office Number Office Address City State Zip Country Code Contact Phone                                                                                      |
|                              | Culberson Hospital         8107189         1013970862         Eisenhower Rd FM 2185         119505         Eisenhower Rd         VAN HORN         TX         79855         US                           |
|                              |                                                                                                    |

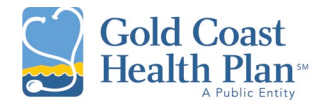

### **Other Providers**

The "Other Providers" tab will open a search form through which the user is able to search for other providers in the system.

| Vendor                       | Viewing : Vendor - <u>Culberson Hospital</u> ( 1107189 ) - Eisenhower Road, FM 2185, VAN HORN, TX, 79855<br>Provider - ( 8107189 ) - NPI: 1013970862 - Office - Eisenhower Rd, VAN HORN, TX, 79855 ( 119505 ) |
|------------------------------|----------------------------------------------------------------------------------------------------|
| Vendor's Claims              | · · · · · · · · · · · · · · · · · · ·                                                                                                    |
| Submit a Claim               | Find a Provider                                                                                                    |
| My Checks                    |                                                                                                    |
| My Providers & Offices       | 1. Where do you want to find a provider?<br>Country: United States                                                                                                    |
| Check Eligibility            | City, State or County:                                                                                                    |
| Check Multiple Eligibilities | Or Zip:                                                                                                    |
| My Members                   | within: Select a distance                                                                                                    |
| My Profile                   | 2 Which network are you interested in?                                                                                                    |
| My Preferences               | 2. Which network are you interested in .                                                                                                    |
| Other Providers              | Network: <any></any>                                                                                                    |
| Submit Authorization         | 2. What turns of provider are you looking for?                                                                                                    |
| Attachments                  | Provider Type: <a href="https://www.example.com">Any&gt;</a>                                                                                                    |
| Manage Users                 | Sub-type:                                                                                                    |
| Authorization Form           | Specialty:                                                                                                    |
| Resources                    | Panel Status:                                                                                                    |
| Logoff                       | Selected Specialty:                                                                                                    |
|                              | 4. Would you like to refine your search for provider?  Yes No                                                                                                    |
|                              | Last Name: *If you know the provider's last name                                                                                                    |
|                              | Gender: O Male O Female O Any                                                                                                    |
|                              | Language spoken: <pre></pre> <pre></pre> <a href="https://www.selfacture.com">Any&gt;</a>                                                                                                    |
|                              |                                                                                                    |
|                              |                                                                                                    |
|                              | Search                                                                                                    |
|                              |                                                                                                    |

### Authorization Form

To submit an authorization, start at the "Authorization Form" tab. This is considered the first step of the authorization submission process.

- At this time, only outpatient authorization requests are being accepted in the Portal.
- Inpatient authorization requests must continue to be submitted via fax.

In the "Authorization Form" tab, you will be required to complete all applicable fields. Please note that these fields are free text and are not linked to the system. It is vital that the information entered manually is accurate to avoid delays in processing.

When entering a Facility or Servicing provider, an NPI is required. To assist you in locating the correct NPI, you will need to open a second tab on your web browser, which will allow you to have two sessions open to search for an NPI in the "Other Providers" tab.

Right click on your portal session tab, then select Duplicate.

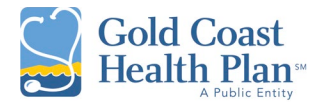

| S Authorization Form         |                                                                        |
|------------------------------|------------------------------------------------------------------------|
|                              | New tab to the right                                                   |
| ← → C ☆ ● g                  | cl Add tab to new group illy/iTransact/Vendor/AuthorizationForm.aspx   |
| Apps 📕 Managed bool          | n Move tab to new window                                               |
|                              |                                                                        |
|                              | Keload Ctrl+K                                                          |
| Gold Coast                   | Duplicate                                                              |
| Health Plans                 | Pin                                                                    |
|                              | Mute site                                                              |
| Vendor                       | V Close Ctrl+W 07189 ) - Eisenhower Road, FM 2185, VAN HORN, TX, 79855 |
| Vandaria Claima              | Close other tabs                                                       |
|                              | Close tabs to the right                                                |
| Submit a Claim               |                                                                        |
| My Checks                    | Name: NPI:                                                             |
| My Providers & Offices       | * Patient Information:                                                 |
| Check Eligibility            | Member #: Policy #: Last Name: First Name: DOB:                        |
| Check Multiple Eligibilities |                                                                        |
| My Members                   | Diagnosis Codes                                                        |
| My Profile                   | # Qualifier: Primary: # Qualifier: Other: # Qualifier:                 |
| My Profession                | 1 Diagnosis (ICD-10) V 2 Diagnosis (ICD-10) V 3 Diagnosis (ICD-10      |
| My Preferences               | # Qualifier: Other: # Qualifier: Other:                                |
| Other Providers              | 4 Diagnosis (ICD-10) V 5 Diagnosis (ICD-10) V                          |
| Submit Authorization         |                                                                        |
| Attachments                  | General Information                                                    |
| Manage Users                 | Class: Type: Requested Eff. Date: Days:                                |
| Authorization Form           | <pre><none></none></pre>                                               |
| Resources                    | Description.                                                           |
| Resources                    |                                                                        |

This will open a second tab where you will navigate to the **Other Provider's** tab. In Section 4, enter the name of the Facility or the Provider's last name. From the search results, you may select the appropriate facility / provider to obtain their NPI.

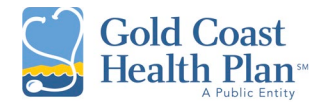

| Authorization Form                           | × S Find Providers × +                                                                            |   |
|----------------------------------------------|---------------------------------------------------------------------------------------------------|---|
| ← → C ☆ ● g                                  | chphspuat.services.conduent.com/DDaily/iTransact/Common/FindProviders.aspx                        |   |
| Apps 🔜 Managed bool                          | kmarks 🚯 ITransact DDaily Lo                                                                      |   |
|                                              |                                                                                                   |   |
| Gold Coast<br>Health Plan<br>A Public Entity | i-Transact<br>V 10.07.1.HSP.2.2                                                                   |   |
| Vendor                                       | Viewing : Vendor - Culberson Hospital ( 1107189 ) - Eisenhower Road, FM 2185, VAN HORN, TX, 79855 |   |
| Vendor's Claims                              |                                                                                                   |   |
| Submit a Claim                               | Find a Provider                                                                                   |   |
| My Checks                                    | 1. Where do you want to find a provider?                                                          |   |
| My Providers & Offices                       | Country: United States                                                                            |   |
| Check Eligibility                            | City, State or County:                                                                            |   |
| Check Multiple Eligibilities                 | Or Zip:                                                                                           |   |
| My Members                                   | within: Select a distance                                                                         |   |
| My Profile                                   | 2. Which network are you interested in?                                                           |   |
| My Preferences                               | Network: <a>Any&gt;</a>                                                                           |   |
| Other Providers                              |                                                                                                   |   |
| Submit Authorization                         | 3. What type of provider are you looking for?                                                     |   |
| Attachments                                  | Provider Type: <any></any>                                                                        |   |
| Manage Users                                 | Sub-type:                                                                                         |   |
| Authorization Form                           |                                                                                                   |   |
| Resources                                    | Panel Status: <a href="https://www.example.com">Any&gt; </a>                                      |   |
| Logoff                                       |                                                                                                   | _ |
|                                              | 4. Would you like to refine your search for provider? Ves No                                      |   |
|                                              | Last Name:                                                                                        |   |
|                                              | Gender: O Male O Female O Any                                                                     |   |
|                                              | Language spoken: Any>                                                                             |   |
|                                              |                                                                                                   |   |
|                                              |                                                                                                   |   |

The NPI must then be entered into the Authorization Form in your first portal session tab. If you are certain no additional authorization submissions will be submitted, you may close the tab with the second portal session.

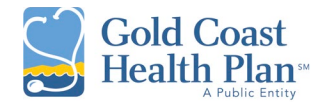

| Vandar                       | Viewing : Vendor - Culberson Hospital ( 1107189 ) - Eisenhower Road, FM 2185, VAN HORN, TX, 79855                                                                                                    |
|------------------------------|----------------------------------------------------------------------------------------------------|
| Vendor's Claims              | Provider - (8107189) - NPI: 1013970862 - Office - Eisenhower Rd, VAN HORN, TX, 79855 (119505)                                                                                                    |
| Vendor's Claims              |                                                                                                    |
| Submit a Claim               | * Referring Provider                                                                                                    |
| My Checks                    | Name: NPI: NPI:                                                                                                    |
| My Providers & Offices       | * Patient Information:                                                                                                    |
| Check Eligibility            | Member #: Policy #: Last Name: First Name: DOB: Date Format: MM/dd/yyyy                                                                                                    |
| Check Multiple Eligibilities |                                                                                                    |
| My Members                   | Diagnosis Codes                                                                                                    |
| My Profile                   | # Qualifier: Primary: # Qualifier: Other: # Qualifier: Other:                                                                                                    |
| My Preferences               | 1 Diagnosis (ICD-10) ▼ 2 Diagnosis (ICD-10) ▼ 3 Diagnosis (ICD-10) ▼                                                                                                    |
| Other Providers              | # Qualifier: Other: # Qualifier: Other:                                                                                                    |
| Submit Authorization         | + Diagnosis (CD-10)      S Diagnosis (CD-10)                                                                                                    |
| Attachments                  | General Information                                                                                                    |
| Manage Users                 | Class: Type: Requested Eff. Date: Days: Requested Exp. Date:                                                                                                    |
| Authorization Form           | <none></none>                                                                                                    |
| Resources                    | Description:                                                                                                    |
| Logoff                       |                                                                                                    |
| 20301                        |                                                                                                    |
|                              | Expedited                                                                                                    |
|                              | Additional Information(Show)                                                                                                    |
|                              |                                                                                                    |
|                              | Facility                                                                                                    |
|                              | ProviderNPI Last Name: First Name: OfficeAddress OfficeZip                                                                                                    |
|                              |                                                                                                    |
|                              | Remove: # From: 10: Procedure Code: Units: Unit type: Mod:                                                                                                    |
|                              |                                                                                                    |
|                              | Auu i autiluitai service tows.                                                                                                    |
|                              | Servicing Provider                                                                                                    |
|                              | ProviderNPI Last Name: First Name: OfficeAddress OfficeZip                                                                                                    |
|                              |                                                                                                    |
|                              | Remove:# From: To: Procedure Code: Units: Unit Type: Mod:                                                                                                    |
|                              | Remove 1                                                                                                    |
|                              | Add 1 additional service rows.                                                                                                    |
|                              |                                                                                                    |
|                              | Clinical Note                                                                                                    |
|                              |                                                                                                    |
|                              |                                                                                                    |
|                              | Click on "Driet Form" and related annu as DDF' to prus this Authorization Form. Then as to the Submit Authorization procedure the Authorization into the                                                                                                    |
|                              | The control and series save as PDF to save this Authorization (not), theng to the Submit Authorization page to effect the Authorization into the system.<br>If there are any other documents to be sent, they can also be attach on the Submit Authorization Page. |
|                              | Drint Form                                                                                                    |
|                              | Print Point                                                                                                    |
|                              | PHILTON                                                                                                    |

After completion of the authorization form, click "Print Form" and select "Save as PDF". Then go the **Submit Authorization** tab to upload your Authorization Form into the system. If there are any other documents to be sent, they can also be attached on the *Submit Authorization* tab.

• The description field accommodates a maximum of 250 characters.

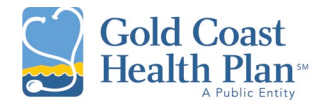

### Submit Authorization

This is step two of the authorization submission process. After you save your Authorization Form as a PDF, you will upload your form in the "Submit Authorization" tab, by clicking on "Submit Authorization".

| Vendor                       | Viewing : Vendor - <u>Culberson Hospital</u> ( 1107189 ) - Eisenhower Road, FM 2185, VAN HORN, TX, 79855<br>Provider - ( 8107189 ) - NPI: 1013970862 - Office - Eisenhower Rd, VAN HORN, TX, 79855 ( 110505 ) |
|------------------------------|----------------------------------------------------------------------------------------------------|
| Vendor's Claims              |                                                                                                    |
| Submit a Claim               |                                                                                                    |
| My Checks                    | Please select a contact reason:                                                                                                    |
| My Providers & Offices       |                                                                                                    |
| Check Eligibility            | Submit Authorization                                                                                                    |
| Check Multiple Eligibilities | • <u>Submit Authorization</u>                                                                                                    |
| My Members                   |                                                                                                    |
| My Profile                   |                                                                                                    |
| My Preferences               |                                                                                                    |
| Other Providers              |                                                                                                    |
| Submit Authorization         |                                                                                                    |
| Attachments                  | If you have any questions or need assistance, call GCHP Member Services at 1-888-301-1228, if you use a TTY, call 1-888-310-7347. Monday through Friday, from 8:00 a.m. to 5:00 p.m.                          |
| Manage Users                 |                                                                                                    |
| Authorization Form           |                                                                                                    |
| Resources                    |                                                                                                    |
| Logoff                       |                                                                                                    |

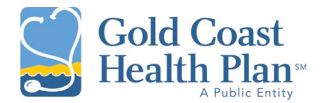

In the final step, you will complete the "**Contact Reason: Submit Authorization**" page. This works as a cover letter accompanied with your Authorization Form submission.

Please note that contact information is required as it will assist with any communication that may be required for the handling of your Authorization Form.

| Vendor                       | Viewing : Vendor - <u>Culberson Hospital</u> ( 1107189 ) - Eisenhower Road, FM 2185, VAN HORN, TX, 79855<br>Provider - ( 8107188 ) - NPI: 1013970862 - Office - Eisenhower Rd, VAN HORN, TX, 79855 ( 119505 ) |  |  |  |  |
|------------------------------|----------------------------------------------------------------------------------------------------|--|--|--|--|
| Vendor's Claims              | ······································                                                                                                    |  |  |  |  |
| Submit a Claim               |                                                                                                    |  |  |  |  |
| My Checks                    |                                                                                                    |  |  |  |  |
| My Providers & Offices       | Talk To Us: (Please be sure to fill out all required fields)                                                                                                    |  |  |  |  |
| Check Eligibility            | Contact Reason: Submit Authorization                                                                                                    |  |  |  |  |
| Check Multiple Eligibilities | Description: Go to the Authorization Form Option and complete the form, then submit to save as a PDF. Then use that PDF as an attachment to submit the Authorization on this pare                             |  |  |  |  |
| My Members                   | and the table of an addeminion to coordination than on Earlient on and page.                                                                                                    |  |  |  |  |
| My Profile                   | ^Subject:                                                                                                    |  |  |  |  |
| My Preferences               | Details:                                                                                                    |  |  |  |  |
| Other Providers              |                                                                                                    |  |  |  |  |
| Submit Authorization         |                                                                                                    |  |  |  |  |
| Attachments                  |                                                                                                    |  |  |  |  |
| Manage Users                 |                                                                                                    |  |  |  |  |
| Authorization Form           |                                                                                                    |  |  |  |  |
| Resources                    | Authorization Priority:                                                                                                    |  |  |  |  |
| Logoff                       | *Contact Name:                                                                                                    |  |  |  |  |
|                              | *Contact Phone Number:                                                                                                    |  |  |  |  |
|                              | GCHP Internal Use Only:                                                                                                    |  |  |  |  |
|                              |                                                                                                    |  |  |  |  |
|                              | Attachment(s):                                                                                                    |  |  |  |  |
|                              | Choose File No file chosen Upload                                                                                                    |  |  |  |  |
|                              |                                                                                                    |  |  |  |  |
|                              | Process Request                                                                                                    |  |  |  |  |

To check the status of your authorization submission, you must contact GCHP's Customer Service Department at 1-888-301-1228. Currently, authorization view status is not a function of the portal.

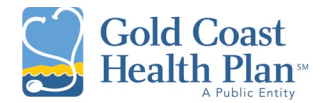

## Attachments: Currently, the "Attachments" tab is not a functioning feature.

| Vendor                       | Viewing : Vendor - <u>Culberson Hospital</u> ( 1107189 ) - Eisenhower Road, FM 2185, VAN HORN, TX, 79855 |  |  |  |  |
|------------------------------|----------------------------------------------------------------------------------------------------|--|--|--|--|
| Vendor's Claims              |                                                                                                    |  |  |  |  |
| Submit a Claim               | You do not have access to add or view any attachments                                                    |  |  |  |  |
| My Checks                    |                                                                                                    |  |  |  |  |
| My Providers & Offices       |                                                                                                    |  |  |  |  |
| Check Eligibility            |                                                                                                    |  |  |  |  |
| Check Multiple Eligibilities |                                                                                                    |  |  |  |  |
| My Members                   |                                                                                                    |  |  |  |  |
| My Profile                   |                                                                                                    |  |  |  |  |
| My Preferences               |                                                                                                    |  |  |  |  |
| Other Providers              |                                                                                                    |  |  |  |  |
| Submit Authorization         |                                                                                                    |  |  |  |  |
| Attachments                  |                                                                                                    |  |  |  |  |
| Managa Haara                 |                                                                                                    |  |  |  |  |

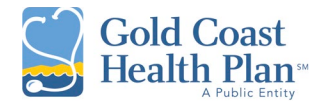

### Manage Users

The Manage Users tab allows the user to change their password and create additional user logins to allow others to access their account online.

The edit and disable hyperlinks allow the user to update the following:

- First or last name
- Status
- Change password

Administrative users are responsible for deactivating the accounts of staff who no longer work within your organization.

There are two Account Roles available:

**Primary Web Account:** This role functions as the Superuser / Administrator; can create and manage accounts.

**Web Role:** This role functions as a child account; does not have ability to create or manage accounts. The user still can use all other Portal features within their account type. Depending on the account type, you may see this role title as WebProvider, WebOffice or WebVendor.

| Vendor                       | Viewing : Vendor -<br>Provider - ( 810718 | Culberson Ho<br>9) - NPI: 101 | <u>spital</u> ( 11071<br>3970862 - Of | 189) - Eisenhov<br>ffice - Eisenhov | wer Road, FM 2185,<br>ver Rd, VAN HORN, | VAN HORN, TX, 79855<br>TX, 79855 ( 119505 ) |                 |
|------------------------------|-------------------------------------------|-------------------------------|---------------------------------------|-------------------------------------|-----------------------------------------|---------------------------------------------|-----------------|
| Vendor's Claims              |                                           |                               |                                       |                                     |                                         |                                             |                 |
| Submit a Claim               |                                           |                               |                                       |                                     |                                         |                                             |                 |
| My Checks                    | User Name                                 | First Name                    | Last Name                             | Connected                           | User Status                             | Change Status                               | Change Password |
| My Providers & Offices       | Edit Culberson                            | Jane                          | Smith                                 | Y                                   | View<br>Roles Active                    | Disable                                     | Edit            |
| Check Eligibility            | Edit culberson1                           | John                          | Smith                                 | N                                   | View<br>Dolog Active                    | Disable                                     | Edit            |
| Check Multiple Eligibilities | Edit aulbaraan 2                          | Man                           | Qualith                               | N                                   | View Active                             | Dischle                                     | E 49            |
| My Members                   | Edit culberson2                           | wary                          | Smith                                 | N                                   | Roles Active                            | Disable                                     | Ealt            |
| My Profile                   |                                           |                               |                                       |                                     |                                         |                                             |                 |
| My Preferences               | Add a User                                |                               |                                       |                                     |                                         |                                             |                 |
| Other Providers              |                                           |                               |                                       |                                     |                                         |                                             |                 |
| Submit Authorization         |                                           |                               |                                       |                                     |                                         |                                             |                 |
| Attachments                  |                                           |                               |                                       |                                     |                                         |                                             |                 |
| Manage Users                 |                                           |                               |                                       |                                     |                                         |                                             |                 |
| Authorization Form           |                                           |                               |                                       |                                     |                                         |                                             |                 |
| Resources                    |                                           |                               |                                       |                                     |                                         |                                             |                 |
| Logoff                       |                                           |                               |                                       |                                     |                                         |                                             |                 |

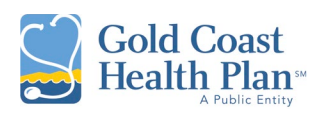

| Vendor                       | Viewing : Vendor - <u>Culberson Hospital</u> ( 1107189 ) - Eisenhower Road, FM 2185, VAN HORN, TX, 7985<br>Provider - ( 8107189 ) - NPI: 1013970862 - Office - Eisenhower Rd, VAN HORN, TX, 79855 ( 119505 ) |
|------------------------------|----------------------------------------------------------------------------------------------------|
| Vendor's Claims              |                                                                                                    |
| Submit a Claim               |                                                                                                    |
| My Checks                    | Be careful! User(s) are logged in. Removing roles will log out a user from their session.                                                                                                    |
| My Providers & Offices       |                                                                                                    |
| Check Eligibility            | Current User Role(s)                                                                                                    |
| Check Multiple Eligibilities | WebVendor                                                                                                    |
| My Members                   | Remove                                                                                                    |
| My Profile                   |                                                                                                    |
| My Preferences               | Current User Role(s) Available (Click on Role Name to Add)                                                                                                    |
| Other Providers              | PrimaryWebAccount                                                                                                    |
| Submit Authorization         | <u>WebVendor</u>                                                                                                    |
| Attachments                  |                                                                                                    |
| Manage Users                 |                                                                                                    |

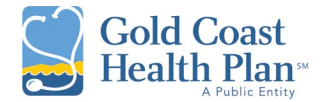

### Resources

The "Resources" tab is an area that contains important news and information which pertains to our providers.

| Vendor                       | Viewing : Vendor - <u>Culberson Hospital</u> ( 1107189 ) - Eisenhower Road, FM 2185, VAN HORN, TX, 79855<br>Provider - ( 8107189 ) - NPI: 1013970862 - Office - Eisenhower Rd, VAN HORN, TX, 79855 ( 119505 ) |  |  |  |  |
|------------------------------|----------------------------------------------------------------------------------------------------|--|--|--|--|
| Vendor's Claims              | · · · · · · · · · · · · · · · · · · ·                                                                                                    |  |  |  |  |
| Submit a Claim               |                                                                                                    |  |  |  |  |
| My Checks                    | Currently, there is no resource found. Please check back in the future for updates                                                                                                    |  |  |  |  |
| My Providers & Offices       |                                                                                                    |  |  |  |  |
| Check Eligibility            |                                                                                                    |  |  |  |  |
| Check Multiple Eligibilities |                                                                                                    |  |  |  |  |
| My Members                   |                                                                                                    |  |  |  |  |
| My Profile                   |                                                                                                    |  |  |  |  |
| My Preferences               |                                                                                                    |  |  |  |  |
| Other Providers              |                                                                                                    |  |  |  |  |
| Submit Authorization         |                                                                                                    |  |  |  |  |
| Attachments                  |                                                                                                    |  |  |  |  |
| Manage Users                 |                                                                                                    |  |  |  |  |
| Authorization Form           |                                                                                                    |  |  |  |  |
| Resources                    |                                                                                                    |  |  |  |  |
| Logoff                       |                                                                                                    |  |  |  |  |

### Change / Forgot Password

The Superuser or Administrative user will have the ability to change passwords in the "Manage Users" tab. This new password acts as a temporary password. The staff user will then be prompted to create their own individual password upon their log in attempt.

- Active users will be prompted to reset their password every 90 days.
- Portal sessions are logged out after the portal detects inactivity for 10 minutes.

### Troubleshooting:

If you encounter technical issues, please follow these steps:

- 1. Assure that you are using the latest version of Google Chrome. Internet Explorer is not compatible.
- 2. Clear the cache in your web browser, which can be found in the Tools Options.
- 3. Contact your tech support to ensure you're not running into screen blocker issues.
- 4. Contact GCHP at 1-888-301-1228 and be prepared with a screenshot of your issue.

If you need help with the Portal, please contact GCHP's Customer Service Department at 1-888-301-1228.

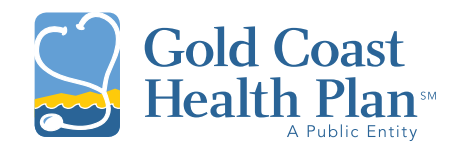

711 East Daily Drive, Suite 106 Camarillo, CA 93010-6082

www.goldcoasthealthplan.org